## **B2BCD Firmware Update Guide**

Download the latest B2BCD utility found on the website, under Other Devices – B2BCD: <u>https://4o3a.com/support/downloads</u>

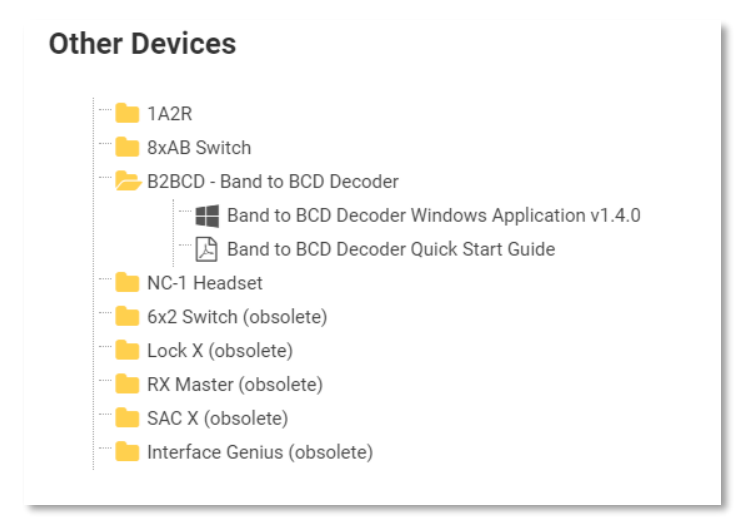

Install the application, connect your B2BCD to your PC via USB and connect using the B2BCD Utility.

| 🊸 403A                                                            | Signature Ban                                   | d2BCD Utility           | $\times$ |
|-------------------------------------------------------------------|-------------------------------------------------|-------------------------|----------|
|                                                                   | Connect                                         | Disconnect              |          |
| Status                                                            |                                                 |                         |          |
| Radio:                                                            | NOT CON                                         | NECTED                  |          |
| Band:                                                             | 0                                               |                         |          |
| Freq:                                                             | 0                                               |                         |          |
| ADC:                                                              | 0.00V                                           |                         |          |
| Configu<br>Radio:<br>ICOM<br>Baud ra<br>19200<br>CI-V A<br>CI-V A | ate: Control<br>V 8N1<br>ddress: 98<br>able ADC | ✓<br>flow:<br>✓<br>Read |          |

In order to upgrade the firmware on the device you need to enter the bootloader mode. While focusing the utility, hold **Ctrl + Alt + B**. Confirm entering the bootloader mode.

|    | 🚸 403A Signature Band2BCD Utility 🛛 🗙   |   |
|----|-----------------------------------------|---|
|    | Connect Disconnect                      |   |
|    | Status                                  |   |
| Bo | otloader ×                              | ζ |
|    | ? Confirm you want to enter bootloader? |   |
|    | <u>Y</u> es <u>N</u> o                  |   |
|    | Baud rate: Control flow:                |   |
|    |                                         |   |
|    | 4800 $\checkmark$ 8N1 $\checkmark$ Save |   |

Right click on your CAT2BCD icon and select **Open File Location**.

| - Z<br>Ba |   | Open                                 |
|-----------|---|--------------------------------------|
|           |   | Open file location                   |
|           |   | Add to archive                       |
|           |   | Add to "Band2BCD.rar"                |
|           |   | Compress and email                   |
|           |   | Compress to "Band2BCD.rar" and email |
|           | • | Run as administrator                 |
|           | S | Share with Skype                     |
|           |   | Edit with Notepad++                  |
|           |   | Troubleshoot compatibility           |
|           |   | Pin to Start                         |
|           |   | 7-Zip >                              |
|           | Ð | Scan with Microsoft Defender         |
|           |   | Pin to taskbar                       |
|           |   | Restore previous versions            |
|           |   | Send to                              |
|           |   | Cut                                  |
|           |   | Сору                                 |
|           |   | Create shortcut                      |
|           |   | Delete                               |
|           |   | Rename                               |
|           |   | Properties                           |

In the same folder where the B2BCD Utility is installed you will find CAT2BCD\_USBBootloader.zip

| _   ☑ _ =                                                                                                    | Extract                                                                                                    | Band2BCD                                                                                                    |                                                                                       |                                                                    | ×      |
|----------------------------------------------------------------------------------------------------|----------------------------------------------------------------------------------------------------|----------------------------------------------------------------------------------------------------|---------------------------------------------------------------------------------------|--------------------------------------------------------------------|--------|
| File Home Share                                                                                                    | View Compressed Folder Tools                                                                                                    |                                                                                                    |                                                                                       |                                                                    | ~ 🕐    |
| ← → · ↑ 🔤 « 403A Si                                                                                                    | gnature > Band2BCD                                                                                                    | ✓ Ö Search B                                                                                                    | and2BCD                                                                               |                                                                    | م<br>ر |
| <ul> <li> Autor A (403A Si) </li> <li> Quick access Desktop </li> <li> Downloads </li> <li> Downloads </li> <li> Documents Pictures 8 x AB Band2BCD ScrSht To SL </li> <li> OneDrive </li> <li> This PC</li></ul> | gnature → Band2BCD<br>ame<br>Band2BCD<br>Band2BCD_USBBootloader<br>band2bcd_v1_4_0.hex<br>unins000.dat<br>∽ unins000<br>unins000.msg | ▼         0         Search Bi           Date modified         18.3.2024, 09:56         24.11.2023, 12:08           18.3.2024, 09:55         19.3.2024, 14:20         19.3.2024, 14:20           19.3.2024, 14:20         19.3.2024, 14:20         19.3.2024, 14:20 | Type<br>Application<br>zip Archive<br>HEX File<br>DAT File<br>Application<br>MSG File | Size<br>748 KB<br>15.331 KB<br>34 KB<br>12 KB<br>3.133 KB<br>24 KB | ٩      |
| <ul> <li>         Metwork     </li> <li>         6 items         1 item selected         14,9 M     </li> </ul>                                                                                                   | ИВ                                                                                                    |                                                                                                    |                                                                                       |                                                                    |        |

## Extract this zip and run the HIDBootloader.exe

| 🔜   🖸 🛄 🛨                                                                                                    | Ex                                                                                                    | xtract                                                                                                    | Band2BCD                               |            |                                                                | _                                                | • × |
|----------------------------------------------------------------------------------------------------|----------------------------------------------------------------------------------------------------|----------------------------------------------------------------------------------------------------|----------------------------------------|------------|----------------------------------------------------------------|--------------------------------------------------|-----|
| File Home Share                                                                                                   | View Compresse                                                                                                    | d Folder Tools                                                                                                    |                                        |            |                                                                |                                                  | ~ 🕐 |
| $\leftarrow \rightarrow \land \uparrow $ « 40                                                                     | )3A Signature → Band2BCl                                                                                                    | D                                                                                                    | ٽ ~                                    | Search Ban | d2BCD                                                          |                                                  | Q   |
| 🖈 Quick access                                                                                                    | Name 🔴 Band2BCD                                                                                                    | ^                                                                                                    | Date modifier<br>18.3.2024. 09:        | d<br>56    | Type<br>Application                                            | Size<br>748 KB                                   |     |
| Desktop Desktop Downloads  Downloads  Documents  Documents  Sr Pictures  SrSht  TG XL  OneDrive  This PC  Network | Image: Second state state st | en<br>are with Skype<br>it with Notepad++<br>Zip<br>an with Microsoft<br>are<br>with WinRAR<br>tract files<br>kast Hore<br>tract to "Band2BCI<br>store previous vers<br>nd to<br>t<br>t<br>py<br>eate shortcut<br>lete<br>name<br>pretries | Defender<br>D_USBBootloader\"<br>sions | ><br>>     | zip Archive<br>HEX File<br>DAT File<br>Application<br>MSG File | 15.331 KB<br>34 KB<br>12 KB<br>3.133 KB<br>24 KB |     |
| 6 items 1 item selected                                                                                           | 14,9 MB                                                                                                    |                                                                                                    |                                        |            |                                                                |                                                  |     |

## This will create a new folder:

| 📙 🛛 🚽 📕 🖛 🗐 Band2B      | CD                        |                   |             | -         | o x |
|-------------------------|---------------------------|-------------------|-------------|-----------|-----|
| File Home Sha           | re View                   |                   |             |           | ~ 🕐 |
|                         | 103A Signature > Band2BCD | マ ひ Search E      | Band2BCD    |           | م   |
| 🛨 Quick access          | Name                      | Date modified     | Туре        | Size      |     |
|                         | Band2BCD_USBBootloader    | 2.4.2024. 14:30   | File folder |           |     |
| Desktop                 | Band2BCD                  | 18.3.2024. 09:56  | Application | 748 KB    |     |
| Downloads               | Band2BCD_USBBootloader    | 24.11.2023. 12:08 | zip Archive | 15.331 KB |     |
| Documents 刘             | band2bcd_v1_4_0.hex       | 18.3.2024. 09:55  | HEX File    | 34 KB     |     |
| Fictures 🕫              | unins000.dat              | 19.3.2024. 14:20  | DAT File    | 12 KB     |     |
| 8 x AB                  | unins000                  | 19.3.2024. 14:20  | Application | 3.133 KB  |     |
| Band2BCD                | unins000.msg              | 19.3.2024. 14:20  | MSG File    | 24 KB     |     |
| ScrSht                  |                           |                   |             |           |     |
| 📙 TG XL                 |                           |                   |             |           |     |
| len OneDrive            |                           |                   |             |           |     |
| 💻 This PC               |                           |                   |             |           |     |
| Petwork                 |                           |                   |             |           |     |
|                         |                           |                   |             |           |     |
|                         |                           |                   |             |           |     |
|                         |                           |                   |             |           |     |
|                         |                           |                   |             |           |     |
|                         |                           |                   |             |           |     |
|                         |                           |                   |             |           |     |
|                         |                           |                   |             |           |     |
|                         |                           |                   |             |           |     |
| 7 items 1 item selected | 1                         |                   |             |           |     |

## Run HIDBootloader.exe:

| m Files (x86) > 403A Signature > Ba | and2BCD > Band2BCD_USBBo | otloader          | ~ Ū       |
|-------------------------------------|--------------------------|-------------------|-----------|
| Name                                | Date modified            | Туре              | Size      |
| platforms                           | 8.4.2021. 11:24          | File folder       |           |
| D3DCompiler_43.dll                  | 7.11.2018. 21:02         | Application exten | 2.057 KB  |
| HIDBootloader                       | 7.11.2018. 21:02         | Application       | 136 KB    |
| 🗟 icudt49.dll                       | 7.11.2018. 21:02         | Application exten | 17.604 KB |
| 🗟 icuin49.dll                       | 7.11.2018. 21:02         | Application exten | 3.018 KB  |
| 🗟 icuuc49.dll                       | 7.11.2018. 21:02         | Application exten | 1.767 KB  |
| 🗟 libEGL.dll                        | 7.11.2018. 21:02         | Application exten | 97 KB     |
| 🗟 libgcc_s_sjlj-1.dll               | 7.11.2018. 21:02         | Application exten | 113 KB    |
| ibGLESv2.dll                        | 7.11.2018. 21:02         | Application exten | 946 KB    |
| 🗟 libstdc++-6.dll                   | 7.11.2018. 21:02         | Application exten | 875 KB    |
| libwinpthread-1.dll                 | 7.11.2018. 21:02         | Application exten | 67 KB     |
| Qt5Core.dll                         | 7.11.2018. 21:02         | Application exten | 4.180 KB  |
| 🗟 Qt5Gui.dll                        | 7.11.2018. 21:02         | Application exten | 3.412 KB  |
| 🗟 Qt5Widgets.dll                    | 7.11.2018. 21:02         | Application exten | 5.089 KB  |

Click on the **Open Firmware Image** button and load the new firmware image. The version of the firmware must match your app version, in this case **cat2bcd\_v1\_4\_0.hex** 

The default file path is C:\Program Files (x86)\4O3A Signature\Band2BCD

| USB Bootloader v2.15                                | _ |        | ×   |
|-----------------------------------------------------|---|--------|-----|
| File Program Help                                   |   |        |     |
| 🚅 🖙 단                                               |   |        |     |
| Import Firmware Image                               |   |        |     |
|                                                     |   |        | _   |
| Device Attached.<br>Connecting<br>Device Ready (0s) |   |        |     |
|                                                     |   | Connec | ted |

| Open Hex File                                                                           |          |                         |                  |             |      |                         |        | ×      |
|-----------------------------------------------------------------------------------------|----------|-------------------------|------------------|-------------|------|-------------------------|--------|--------|
| ← → ✓ ↑ → This PC → Local Disk (C:) → Program Files (x86) → 403A Signature → Band2BCD √ |          |                         |                  |             |      | Search Band2BCD         |        | Q      |
| Organize 👻 Ne                                                                           | w folder |                         |                  |             |      | 8== ▼                   |        | ?      |
| - Ouisk sesses                                                                          |          | Name                    | Date modified    | Туре        | Size |                         |        |        |
|                                                                                         |          | Band2BCD_USBBootloader  | 21.3.2024. 07:59 | File folder |      |                         |        |        |
| Desktop                                                                                 | 7        | band2bcd_v1_4_0.hex     | 18.3.2024. 09:55 | HEX File    |      | 34 KB                   |        |        |
|                                                                                         | 7        |                         |                  |             |      |                         |        |        |
| Documents     Dictures                                                                  |          |                         |                  |             |      |                         |        |        |
|                                                                                         | ~        |                         |                  |             |      |                         |        |        |
| BACKUP - 202                                                                            | 24-04-1  |                         |                  |             |      |                         |        |        |
| ScrSht                                                                                  | -4-04-   |                         |                  |             |      |                         |        |        |
| TG YI                                                                                   |          |                         |                  |             |      |                         |        |        |
|                                                                                         |          |                         |                  |             |      |                         |        |        |
| OneDrive                                                                                |          |                         |                  |             |      |                         |        |        |
| This PC                                                                                 |          |                         |                  |             |      |                         |        |        |
| Arrow Network                                                                           |          |                         |                  |             |      |                         |        |        |
| -                                                                                       |          |                         |                  |             |      |                         |        |        |
|                                                                                         |          |                         |                  |             |      |                         |        | _      |
|                                                                                         | File nan | ne: band2bcd_v1_4_0.hex |                  |             | ~    | Hex Files (*.hex *.ehx) |        | $\sim$ |
|                                                                                         |          |                         |                  |             |      | Open (                  | Cancel |        |
|                                                                                         |          |                         |                  |             |      |                         |        | :      |

Click the **Erase/Program/Verify Device** and wait for the process to end.

| USB Bootloader v2.15                                           |       | $\times$ |
|----------------------------------------------------------------|-------|----------|
| <u>File</u> rogram <u>H</u> elp                                |       |          |
| 🖆 📭 H                                                          |       |          |
|                                                                |       |          |
|                                                                |       |          |
| Connecting<br>Device Ready (0s)<br>Opened: band2bcd_v1_4_0.hex |       |          |
|                                                                | Conne | ected _: |

After installing the new firmware, **power cycle the device by unplugging and plugging in the power connector**.

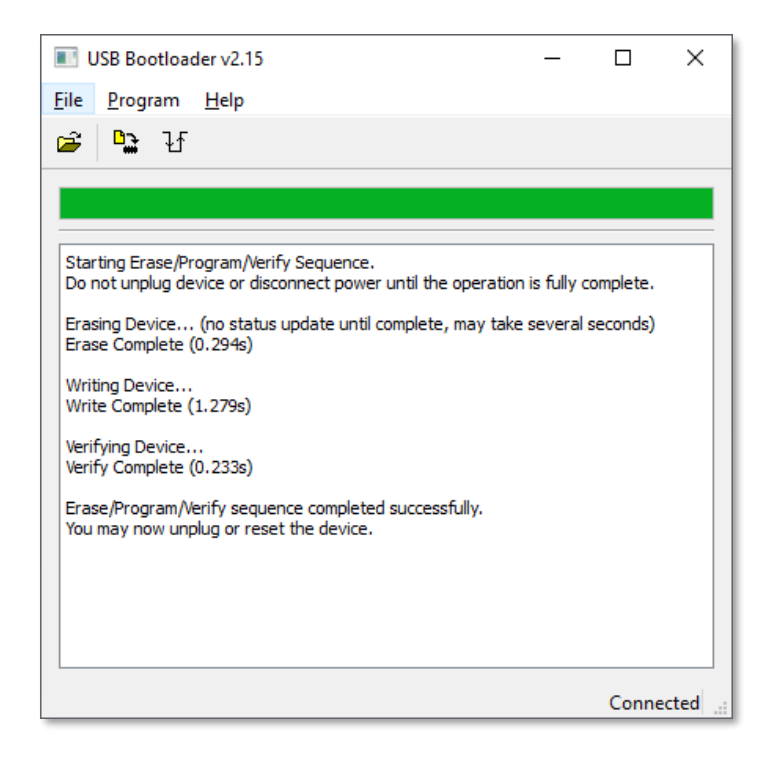